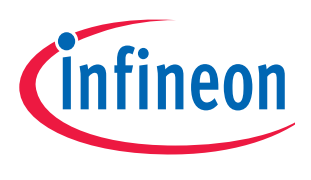

# XC800 Family

## AP08114

DALI Control Device using XC836

# Application Note

V1.0, 2010-09

# Microcontrollers

Edition 2010-09

Published by Infineon Technologies AG 81726 Munich, Germany © 2010 Infineon Technologies AG All Rights Reserved.

#### LEGAL DISCLAIMER

THE INFORMATION GIVEN IN THIS APPLICATION NOTE IS GIVEN AS A HINT FOR THE IMPLEMENTATION OF THE INFINEON TECHNOLOGIES COMPONENT ONLY AND SHALL NOT BE REGARDED AS ANY DESCRIPTION OR WARRANTY OF A CERTAIN FUNCTIONALITY, CONDITION OR QUALITY OF THE INFINEON TECHNOLOGIES COMPONENT. THE RECIPIENT OF THIS APPLICATION NOTE MUST VERIFY ANY FUNCTION DESCRIBED HEREIN IN THE REAL APPLICATION. INFINEON TECHNOLOGIES HEREBY DISCLAIMS ANY AND ALL WARRANTIES AND LIABILITIES OF ANY KIND (INCLUDING WITHOUT LIMITATION WARRANTIES OF NON-INFRINGEMENT OF INTELLECTUAL PROPERTY RIGHTS OF ANY THIRD PARTY) WITH RESPECT TO ANY AND ALL INFORMATION GIVEN IN THIS APPLICATION NOTE.

### Information

For further information on technology, delivery terms and conditions and prices, please contact the nearest Infineon Technologies Office (www.infineon.com).

### Warnings

Due to technical requirements, components may contain dangerous substances. For information on the types in question, please contact the nearest Infineon Technologies Office.

Infineon Technologies components may be used in life-support devices or systems only with the express written approval of Infineon Technologies, if a failure of such components can reasonably be expected to cause the failure of that life-support device or system or to affect the safety or effectiveness of that device or system. Life support devices or systems are intended to be implanted in the human body or to support and/or maintain and sustain and/or protect human life. If they fail, it is reasonable to assume that the health of the user or other persons may be endangered.

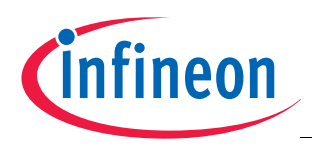

### XC83x Revision History: V1.0 2010-09

| Previous Version(s): |                                              |  |
|----------------------|----------------------------------------------|--|
| Page                 | Subjects (major changes since last revision) |  |
| _                    | This is the first release                    |  |

### Trademarks

TriCore<sup>®</sup> is a trademark of Infineon Technologies AG.

#### We Listen to Your Comments

Is there any information in this document that you feel is wrong, unclear or missing? Your feedback will help us to continuously improve the quality of this document. Please send your proposal (including a reference to this document) to: mcdocu.comments@infineon.com

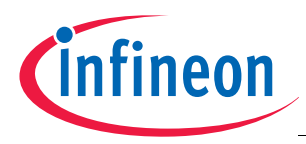

### **Table of Contents**

### **Table of Contents**

| 1                                                           | Overview                                                                                                    |
|-------------------------------------------------------------|----------------------------------------------------------------------------------------------------|
| 2                                                           | Hardware Setup                                                                                                    |
| <b>3</b><br>3.1<br>3.1.1<br>3.1.2<br>3.2<br>3.2.1<br>3.2.2  | DALI Control Device Software       10         DALI Protocol Layer       10         Timer 0       10         Timer 2       11         Application Protocol Layer       12         Real-Time Clock (RTC)       12         LED and Touch Sense Control Unit (LEDTSCU) and LEDTS ROM Library       12     |
| <b>4</b><br>4.1<br>4.2<br>4.3<br>4.4<br>4.5<br>4.5.1<br>4.6 | Getting Started       14         Supported Commands       14         DALI Commands       14         Address Configuration Commands       14         Data Transfer Commands       16         Timed Commands       16         Customising Automated Commands       17         Software Package       16 |
| 5                                                           | Connecting to a DALI network                                                                                                    |
| 6                                                           | Summary                                                                                                    |
| 7                                                           | References                                                                                                    |

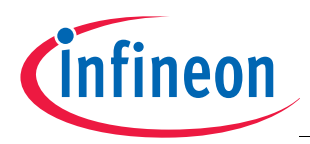

#### Overview

### 1 Overview

Digital Addressable Lighting Interface (DALI) is a communication protocol for lighting control in buildings. The interface was first described in Annex E, IEC60929 standard for fluorescent lamp ballast. Subsequently, it was updated to the new standard IEC-62386, to include other lighting devices, such as LED, HID, and so on. The complete standard for control interface of electronic control gears was published in June 2009. The standard for lighting control devices is scheduled to be published in 2012.

DALI requires only a pair of wires to form the bus for communication to all devices on a single DALI network. Each piece of operating equipment with a DALI interface can be communicated with, over DALI, individually. Using a bidirectional data exchange, a DALI controller can query and set the status of each connected lighting device. As a standalone system, DALI can be operated with a maximum of 64 devices. Alternatively, DALI can be used as a subsystem via DALI gateways for connection to building management systems.

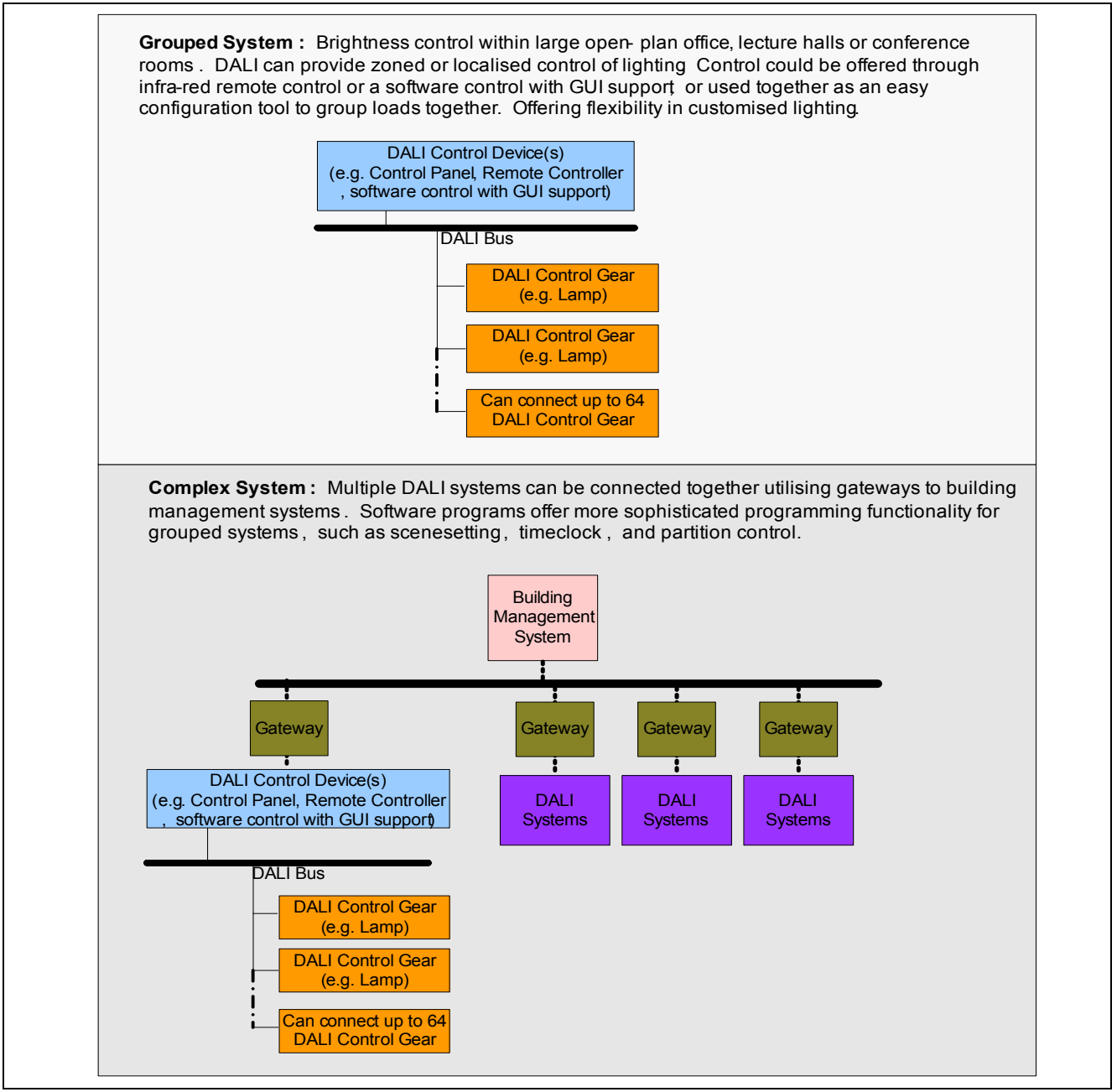

Figure 1 DALI system types

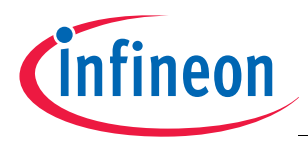

#### Overview

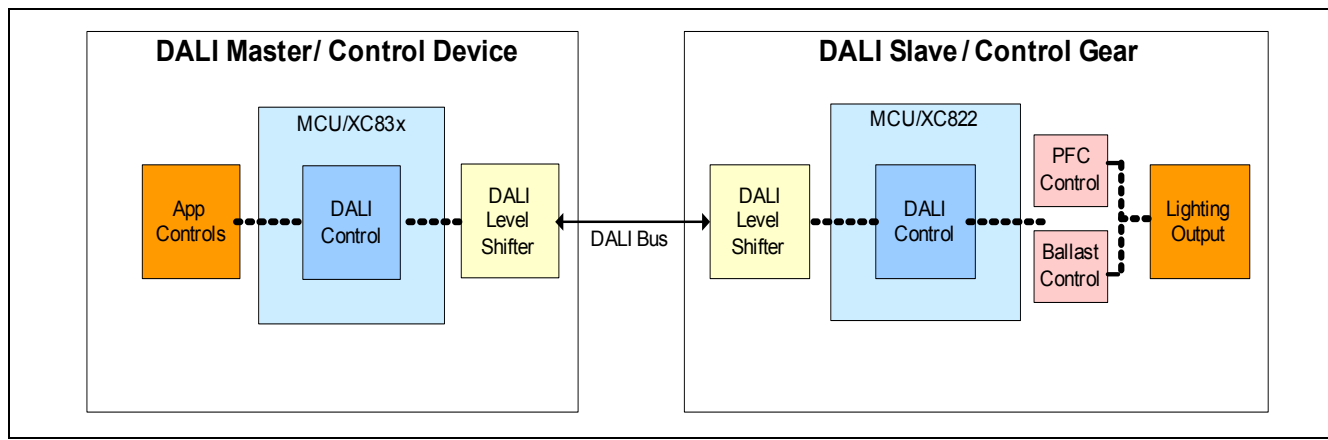

### Figure 2 Block Diagram for DALI Control Device and Control Gear

An example solution for a DALI control device<sup>1)</sup> has been created using the Infineon XC836 Easy Kit. This solution makes use of the available touch pads and 7 segment display on the XC836 Easy Kit to send user commands and display the responses received from the connected DALI control gear. The solution also allows the user to send DALI commands automatically after a defined time period.

This document describes how the DALI control device software has been constructed and demonstrates the supported software functions.

The following items are required for use with this application note:

- 1 set of XC822 Easy Kit including DALI Control Gear Software Stack (AP08102), and,
- 1 set of XC836 Easy Kit.

<sup>1)</sup> IEC-62386 Part 300 for Control Devices is scheduled to be published in 2012. This application example is targeted at providing a method for the user to send out DALI commands frames.

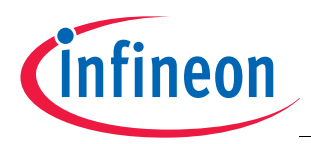

#### **Hardware Setup**

### 2 Hardware Setup

This section describes the hardware setup required for this example application. The control device, which makes use of the XC836 Easy kit, has 12 built-in touch pads used for user command entries, and 4x 7-segment displays that are used to detail the commands and responses.

Details on the DALI control gear software and setup can be found in AP08102 DALI Control Gear Software Stack.

**Figure 3**, **Figure 4** and **Figure 5** show respectively the hardware overview, the physical connections between the control device and control gear, and the board modification required.

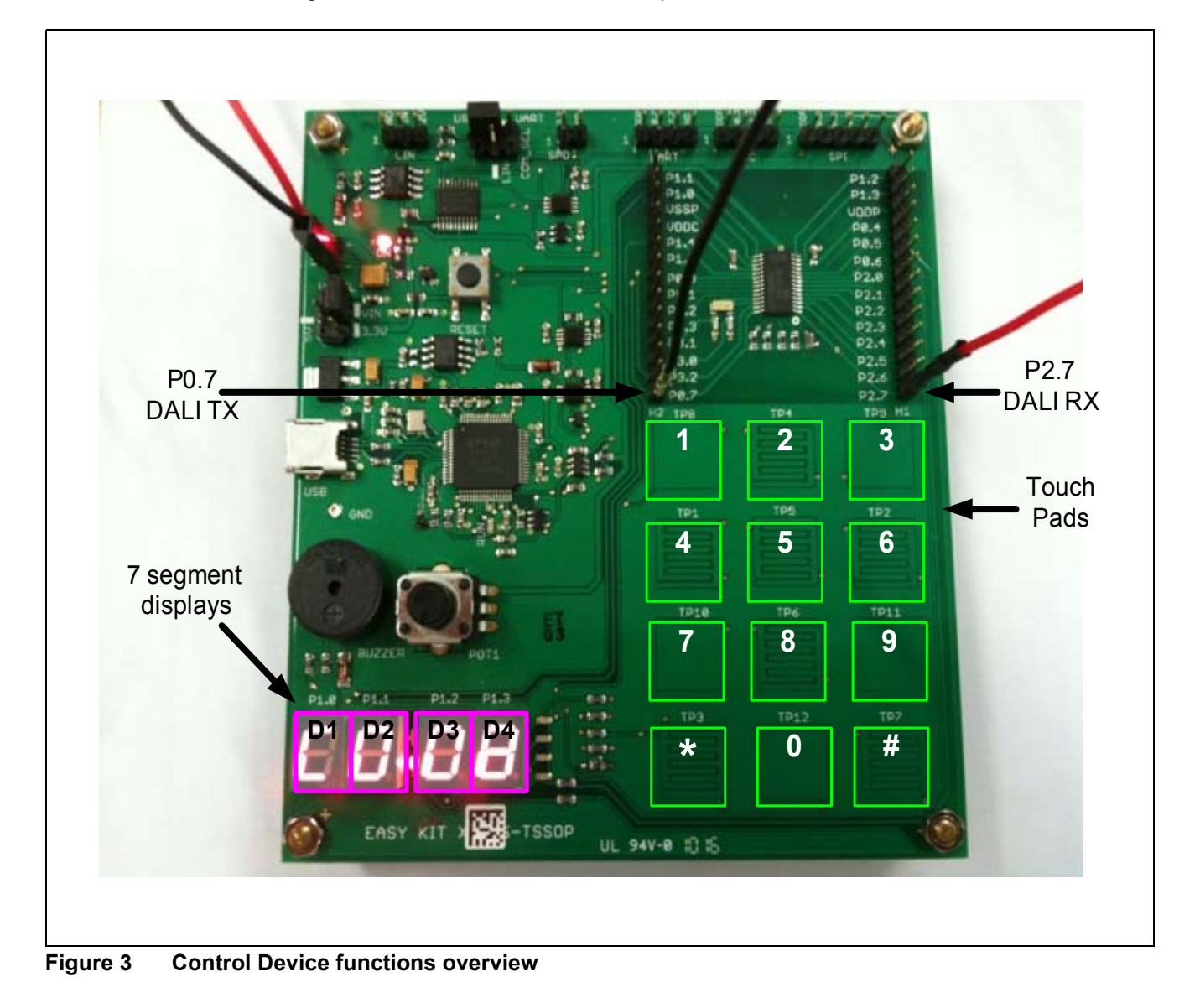

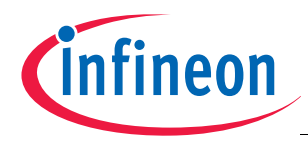

Hardware Setup

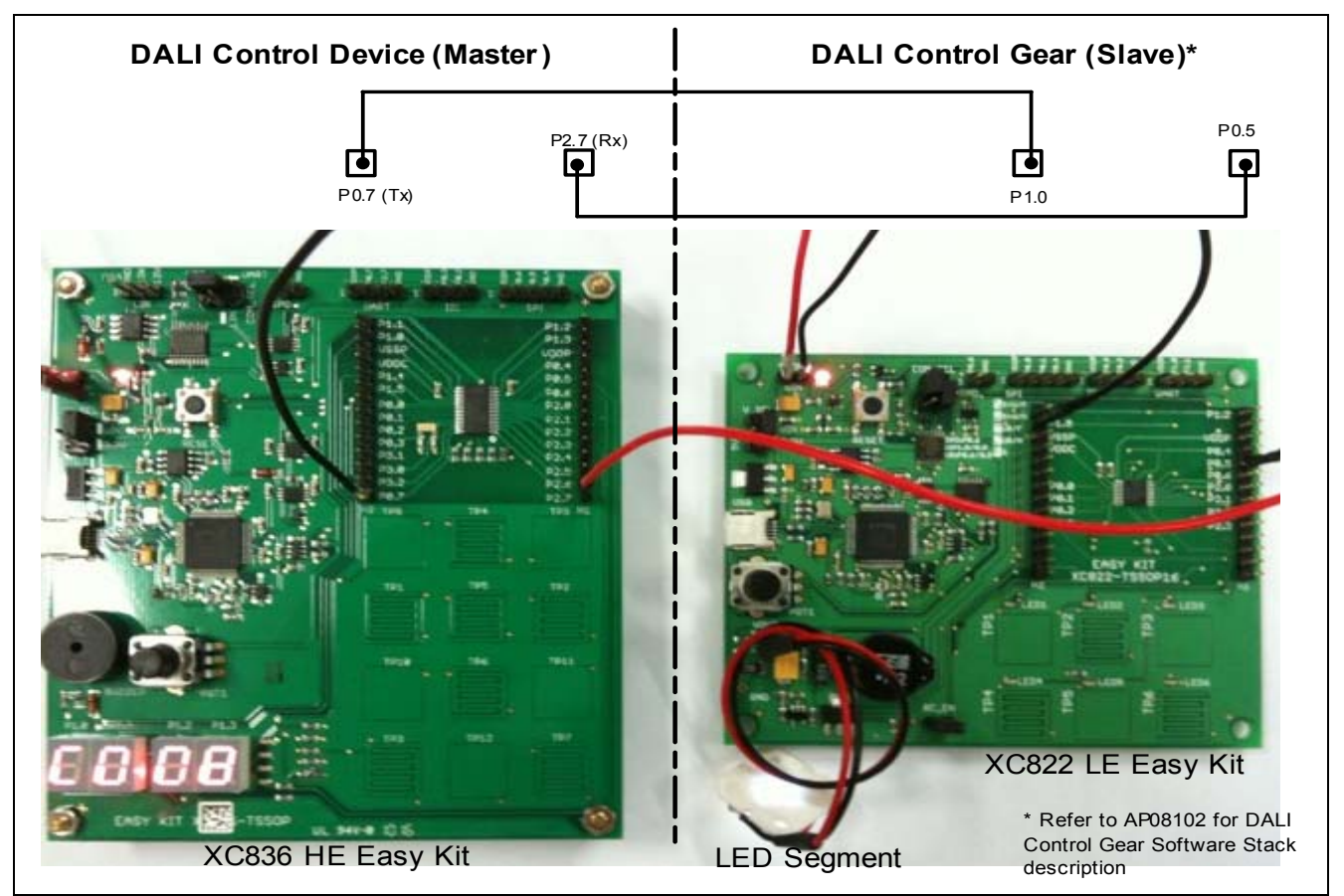

Figure 4 DALI Control Device connection to a DALI Control Gear

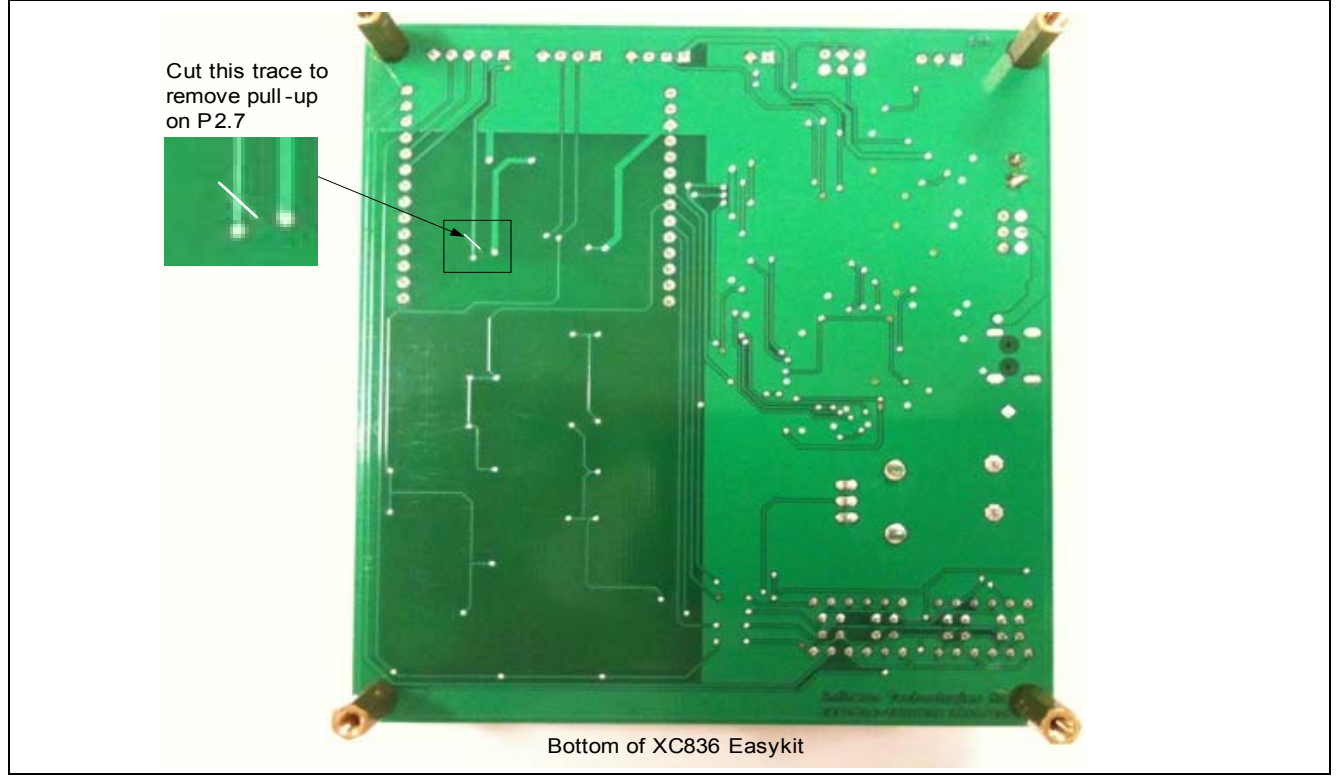

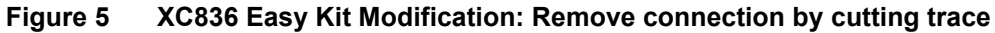

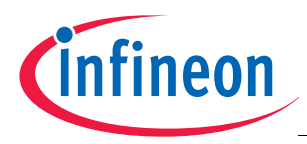

### 3 DALI Control Device Software

This section describes the program operational flow and the software structure used for developing this example solution. In terms of usage, the software is partitioned into 2 distinct operation phases; Phase 1: Command Entry and Phase 2: Command Execution. This operation is presented in Figure 6.

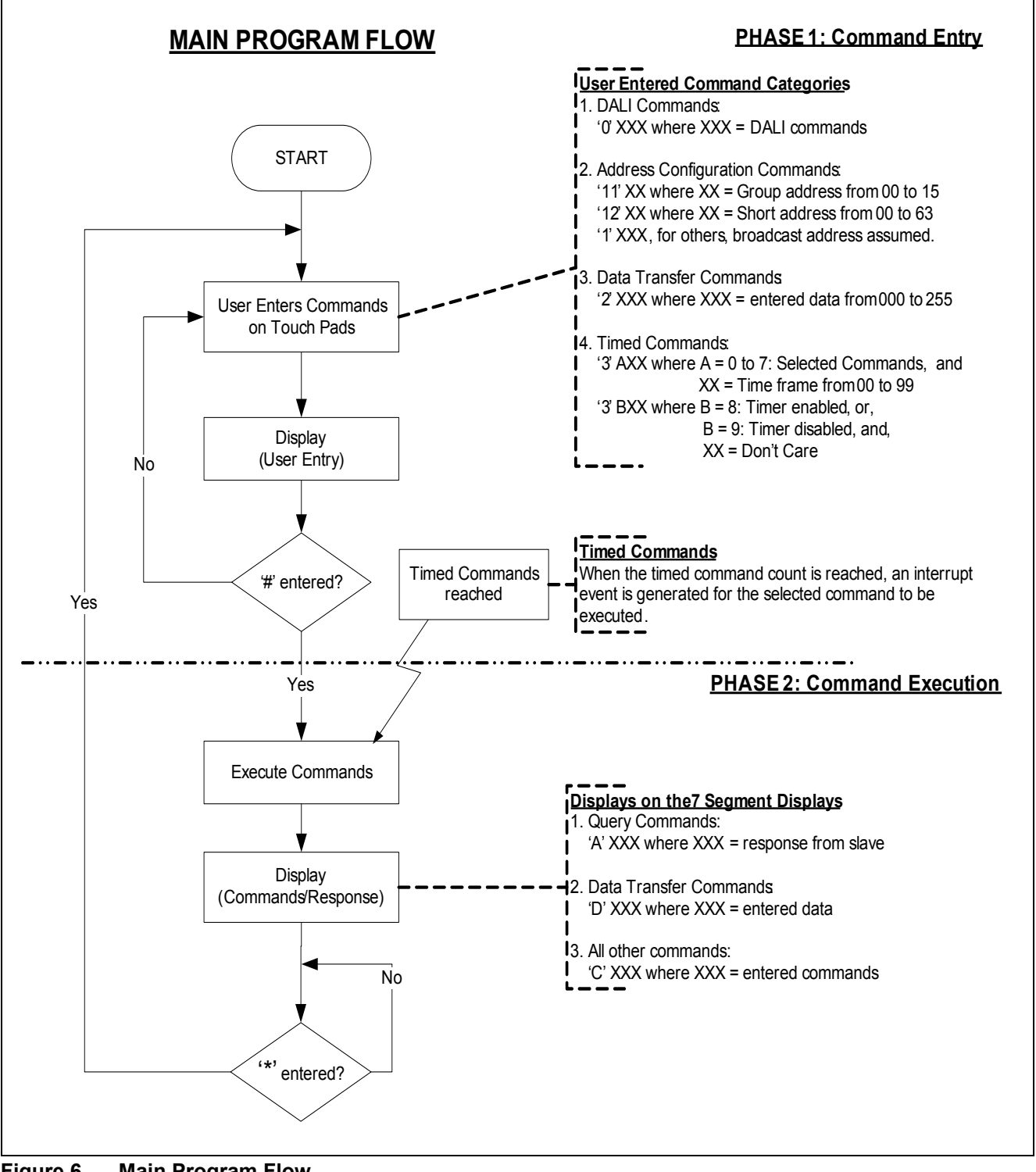

Figure 6 Main Program Flow

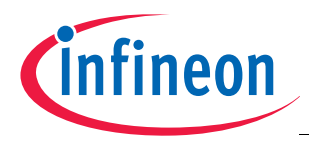

For code implementation, we have divided the software into two main layers:

- DALI protocol layer
  - Supports the translation of user commands into the desired DALI format to be sent through the DALI bus.
- Application code layer
  - Provides the user commands through the touch pads and 7-segment displays on the XC836 Easy Kit board.

The following XC83x device modules are required for the implementation:

- Real-Time Clock (RTC)
- Timer 0
- Timer 2
- LED and Touch Sense Control Unit (LEDTSCU)
- LEDTS ROM library.

Note: The configuration settings are done via Infineon's Technologies' free tool DAvE, which will generate the skeleton code based on the configurations set. The screen shots that follow are taken from DAvE.

### 3.1 DALI Protocol Layer

In the control device, the DALI protocol layer provides the translation of user commands into the desired DALI format to be sent and received through the DALI bus. For our example, the DALI bus chosen is P2.7 (Rxd) and P0.7 (Txd).

### 3.1.1 Timer 0

Timer 0 module is used to send DALI command frames. Mode 1: 16 bit timer is selected for this purpose (see Figure 7).

|                                                               | <b>T O i</b>                                                                         |
|---------------------------------------------------------------|--------------------------------------------------------------------------------------|
| - Timer Mode (TMUD, TUM)                                      | - Timer Uptions                                                                      |
| Mode 0: 8-bit timer (TH0) with a divide-by-32 prescaler (TL0) | Enable counter operation on Pin None                                                 |
| Mode 1: 16-bit timer (TH0/TL0)                                | Enable Gating Control: T0 is enabled only<br>while EXINT0 pin [None] is high (GATE0) |
| Mode 2: 8-bit timer (TL0) with 8-bit auto-reload (TH0)        | ☑ Turn on timer (TR0)                                                                |
| Mode 3: 8-bit timer (TL0) and second 8-bit timer (TH0)        |                                                                                      |
| Timer Registers                                               | Interrupt Control                                                                    |
| Lower byte of 16-bit timer (TL0) 0x78                         | Enable interrupt of timer (ET0)                                                      |
| Higher byte of 16-bit timer (TH0) 0xEC                        |                                                                                      |
| Timer overflow [µs] (TF0) 416 667                             |                                                                                      |

Figure 7 Timer 0 DAvE Configurations

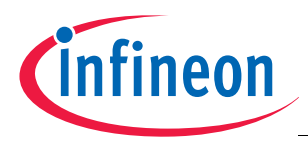

### 3.1.2 Timer 2

Timer 2 module is selected for reception of DALI command frames. The 16 bit timer function capture mode is selected. Timer 2 is started on a falling edge on T2EX input. (See Figure 8 to Figure 9)

| <u>9</u> • • •                                                 |                                    |
|----------------------------------------------------------------|------------------------------------|
| fodule Clock Timer 2 T2EX Interrupts Functions                 | Parameters Notes                   |
| Prescaler Options                                              | Timer / Counter Register           |
| Enable Prescaler (PREN)                                        | Timer register (T2H,T2L) 0x0000    |
| Prescaler (PRE)   fPCLK                                        | Reload register (RC2H,RC2L) 0x0000 |
| Timer / Counter Select (C_T2)                                  | Timer overflow [usec] 2730.667     |
| <ul> <li>16-bit timer function</li> </ul>                      |                                    |
| C 16-bit counter function                                      | Timer resolution [usec]            |
| T2 Input Select                                                |                                    |
| T2 Input Pin Selection None                                    | EXF2 Output Pin Selection          |
| Capture / Reload Select (CP_RL2)                               | EXF2 Output Pin Selection None     |
| Automatic reload when timer 2 overflows                        | Interrupt Control                  |
| <ul> <li>16-bit capture mode (normal timer/counter)</li> </ul> | Enable Timer 2 interrupt (ET2)     |
| Start / Stop Control                                           | Enable Overflow interrupt          |
| Start timer 2 after initialization (TR2)                       | Enable External interrupt          |

Figure 8 Timer 2 DAvE Configurations

| Interrupts Functions Paran                        | neters Notes                                                                     |
|---------------------------------------------------|----------------------------------------------------------------------------------|
| Timer2 External Trigger Input                     | Timer 2 External Enable Control                                                  |
| Timer2 External Trigger Input Select T2EX_6(P2.7) | Capture or reload when a positive/negative transition occurs on pin T2EX (EXEN2) |
| Timer2 External Start Enable                      | Up / Down Counter                                                                |
| Enable external start (T2RHEN)                    | Enable timer 2 as an up/down counter<br>depending on pin T2EX (DCEN)             |
| External Start Edge Select (T2REGS)               | Edge Select in Capture/Reload mode (EDGESEL)                                     |
| Select falling edge at Pin T2EX                   | Select falling edge at Pin T2EX                                                  |
| C Select rising edge at Pin T2EX                  | <ul> <li>Select rising edge at Pin T2EX</li> </ul>                               |
|                                                   |                                                                                  |

Figure 9 T2EX DAve Configurations

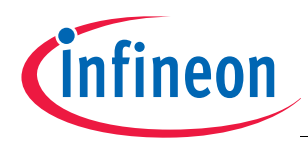

### 3.2 Application Protocol Layer

The application layer provides the user interface control through the touch pads for user commands, displaying the returned responses on the 7-segment displays. By making use of the real-time clock, the application allows DALI commands to be sent after a user defined time period.

### 3.2.1 Real-Time Clock (RTC)

The RTC module is used to support sending DALI commands after a user defined time period. For this purpose, "Mode 1: Periodic wake-up mode with 75KHz oscillator clock" is selected for the RTC.

Interrupt on compare counter match (ECRTC) is enabled, where a timer match of 1's is selected. This is used as a time base for tracking the user requested period for sending the DALI commands. The user can also configure the time base towards minute, hour or day timer matches (see Figure 10).

| General Interrupts Functions Parameters Notes                                                  |                                             |
|------------------------------------------------------------------------------------------------|---------------------------------------------|
| ┌─ Mode Selection (RTM)                                                                        | Clock / Prescaler                           |
| Mode 0 : Time keeping mode with 32.768KHz                                                      | RTCCLK Input Frequency [kHz] 75.000         |
| Crystal clock                                                                                  | Prescaler (9-Bit) Available                 |
| <ul> <li>Mode 1 : Periodic wake-up mode with 75KHz<br/>oscillator clock</li> </ul>             | Time Base [ms] 6.827                        |
|                                                                                                | Vear Type (RTYR)                            |
| <ul> <li>Mode 2: Time keeping mode with 1Hz externa<br/>clock via RTCCLK pin (P3.1)</li> </ul> | Normal (365 days) C Leap (366 days)         |
| Mode 2 : Timer mode with outernal clock via                                                    | Timer Match / Compare Registers             |
| RTCCLK pin (P3.1)                                                                              | Required Timer Match [s] 1.000              |
| - Counter Clock Registers                                                                      | Real Timer Match [ms] 996.693               |
| CNT0 0x00 CNT1 0x00                                                                            | RTCCR0 0x92 RTCCR1 0x00                     |
| CNT2 0x00 CNT3 0x00                                                                            | RTCCR2 0x00 RTCCR3 0x00                     |
| CNT4,5 n.a.                                                                                    | RTCCR4,5 n.a.                               |
| Interrupt Control                                                                              | Start / Stop Control                        |
| Enable compare interrupt (ECRTC)                                                               |                                             |
| Enable interrupt at every second (ESBTC)                                                       | Start RTC clock after initialization (RTCC) |

### Figure 10 RTC DAvE Configurations

### 3.2.2 LED and Touch Sense Control Unit (LEDTSCU) and LEDTS ROM Library

This module is used for the user command entry and 7-segment displays for this application.

For the LEDTSCU module pin control:

- P0.0-P0.4 are selected as touch sense pins
- P0.0-P0.6 are selected for LED line pins
- P1.0-P1.4 are selected for LED column pins

The LEDTS ROM library is enabled (see **Figure 12**). The brightness of the LEDs can be adjusted by setting the COMPARE parameter under the LED box. For the touch sense, fixed trip point and oscillation window are selected for all 5 touch pads. Error detection is also enabled to have a long touch/press function for the application.

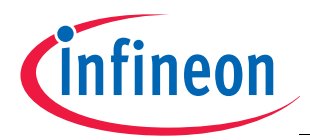

Note: The touch pad sensitivity may vary for different touch-sense application. Calibration may be required for different touch sense applications. Please refer to Application Note AP08100: Configuration for Capacitive Touch-Sensing Application, for further calibration and methodology details.

| Image: Second Second Secon |                          | ×               |
|----------------------------------------------------------------------------------------------------|--------------------------|-----------------|
| Module Clock Pin Control General ROM Library Interru                                                                                                    | pts Functions Parameters | s Notes         |
| Operating Mode (LD_EN, TS_EN)                                                                                                    | LED Column Enable        | 5 Columns 💌     |
| <ul> <li>LED and Touch Sense</li> </ul>                                                                                                    |                          |                 |
| Touch Sense Pins<br>TSIN0 (P0.0) COLA None                                                                                                    | LED Line Pins            | LED Column Pins |
| TSIN1 (P0.1)                                                                                                    | LINE1 (P0.1)             | COLO P1.0 💌     |
| TSIN2 (P0.2)                                                                                                    | LINE2 (P0.2)             | COL1 P1.1 💌     |
| 🔽 TSIN3 (P0.3)                                                                                                    | 🔽 LINE3 (P0.3)           | COL2 P1.2 💌     |
| ✓ TSIN4 (P0.4)                                                                                                    | 🔽 LINE4 (P0.4)           | COL3 P1.3 💌     |
| 🗖 TSIN5 (P0.5)                                                                                                    | 🔽 LINE5 (P0.5)           | COL4 P1.4 💌     |
| TSIN6 (P0.6)                                                                                                    | IINE6 (P0.6)             | COL5 None 🔽     |
| TSIN7 (P0.7)                                                                                                    | 🗖 LINE7 (P0.7)           | COL6 None 🔽     |
|                                                                                                    |                          |                 |
|                                                                                                    |                          |                 |
|                                                                                                    |                          |                 |

Figure 11 LEDTSCU DAvE Configurations for Pin Control

| ろ • ◎ • ◎                                             |                           |                                              |
|-------------------------------------------------------|---------------------------|----------------------------------------------|
| Module Clock   Pin Control Ge                         | neral ROM Library Interru | pts Functions Parameters Notes               |
| LED/TS Counter clock                                  |                           | Time Slice Compare Shadow Register (COMPARE) |
| Clock Source (CLKSEL)                                 | FPCLK (48.00 MHz)         | Compare Value 0xFF                           |
| Prescaler (CLK_PS)                                    | FPCLK / 47                | Required Duty Cycle [%] 100.00               |
| Clock [MHz]                                           | 1.021                     | Real Duty Cycle [%] 100.00                   |
| Time Slice Duration [us]                              | 250.667                   | Interrupt Control                            |
|                                                       | 1.504                     | Enable Time-Slice interrupt (ITS_EN)         |
| l ime Frame Duration [ms]                             | J1.504                    | Enable Time-Frame interrupt (ITF_EN)         |
| LED Column Active Level (C                            | OLLEV)                    | H/W Control Pad Turn Enable                  |
| <ul> <li>Active level is low</li> </ul>               | C Active level is High    | Number of Pad Turns [1 Pad ]                 |
| TS Pad Turn Control (PADT)                            | 6W)                       | TS COLA Pin Pull-up selection (EPULL)        |
| O By Hardware                                         | By Software               | Internal pull-up     C External pull-up      |
| TS Output Low level Extension                         | on (TSOEXT)               | TS Counter Control                           |
| Extended by 1 FPCLK                                   |                           | Enable TS counter saturation (TSCTRSAT)      |
| TS Output Low level Extension     Extended by 1 FPCLK | on (TSOEXT)               | TS Counter Control                           |

Figure 12 LEDTSCU DAvE Configurations for General Control

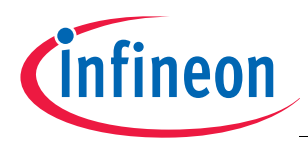

| 🎽 🍈          | ] • 💡           |              |             |     |                       |                 |                              |               |
|--------------|-----------------|--------------|-------------|-----|-----------------------|-----------------|------------------------------|---------------|
| Module Cloci | k   Pin Cont    | trol General | ROM Library | Int | errupts   Func        | tions Parame    | ters Notes                   |               |
| – ROM Libra  | rv Selection    | ) —          |             |     | TOUCH SEN             | ISE             |                              |               |
|              | .,              |              |             |     | No. of touch          | pad 5 💌         | No. of samp<br>to accumula   | le Ox03       |
| Support fo   | r ROM Libra     | ary Enabl    | ed 💌        |     | Low-pass filt<br>gain | er 8 💌          | Valid pad co<br>(Short count | ount 60.16 ms |
|              |                 |              |             |     |                       | Error detection | Long pad to<br>(Error count) | uch 1.02 s    |
| LED          |                 |              |             |     | Trip Point            | Fixed 💌         | Oscillation  <br>Window      | Fixed         |
|              |                 | BRIGH        | TNESS       |     |                       |                 | OSCILLATIO                   |               |
| COLUMN       | LDLINE          | Duty Cycle % | COMPARE     |     | PAD                   | OFFSET          | TIME (us)                    | COMPARE       |
| COLA         | 0xFF            | n.a.         | n.a.        |     | FIXED                 | 0x60            | 124.84                       | 0x80          |
| COLO         | 0x3F            | 49.80        | 0x7F        |     | TSINO                 | n.a.            | n.a.                         | n.a.          |
| COL1         | 0x3F            | 49.80        | 0x7F        |     | TSIN1                 | n.a.            | n.a.                         | n.a.          |
| COL2         | 0x3E            | 49.80        | 0x7E        |     | TSIN2                 | n.a.            | n.a.                         | n.a.          |
|              | 10.101<br>10v3E | 49.80        | IOv7E       |     | TSIN3                 | n.a.            | n.a.                         | n.a.          |
|              |                 | 49.00        | 0.75        |     | TSIN4                 | n.a.            | n.a.                         | n.a.          |
|              |                 | 43.00        |             |     | TSIN5                 | n.a.            | n.a.                         | n.a.          |
|              | In.a.           | In.a.        | In.a.       |     | TSIN6                 | In.a.           | In.a.                        | In.a.         |
| LULB         | n.a.            | n.a.         | n.a.        |     | I I SIN7              | jn.a.           | In.a.                        | In.a.         |

Figure 13 LEDTS ROM Library DAvE Configuration

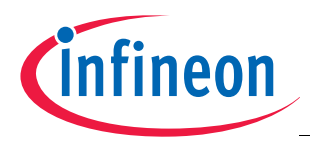

### 4 Getting Started

This section provides an overview on the program flow and how the user can use this application. Information on the software package contents and customization details are also included.

### 4.1 Supported Commands

This section describes the commands supported and their operation with this application example.

This application example is designed for the XC836 Easy kit, which has 12 built-in touch pads used for user command entry, and 4x 7-segment displays used to display the entered commands and returned responses. Table 1 shows the supported command category list used with this application.

### Table 1 Commands Category List

| Touch Pad Inputs | Category Description                   |
|------------------|----------------------------------------|
| 0XXX             | DALI Commands                          |
| 1XXX             | Address Configurations                 |
| 2XXX             | Data Transfers                         |
| 3XXX             | Timed Commands                         |
| 4XXX to 9XXX     | Not supported; reserved for future use |

### 4.2 DALI Commands

Table 2 and Table 3 show the supported DALI commands and recommended command sequence, together with the expected response to be observed.

| Table 2 | Category DALI Command | ł |
|---------|-----------------------|---|
|---------|-----------------------|---|

| Touch Pad Inputs |          |                                                                                                    |  |  |  |
|------------------|----------|----------------------------------------------------------------------------------------------------|--|--|--|
| D1               | D2/D3/D4 | Description of DALI commands supported                                                                                                    |  |  |  |
| 0                | XXX      | <ul> <li>DALI Commands are sent where XXX represents the DALI command numbers.</li> <li>Supported DALI commands are the following.</li> <li>Indirect Arc Power Commands: 000 to 008, 016 to 031</li> <li>Configuration Commands: 032 to 033, 042 to 047, 064 to 128</li> <li>Query Commands: 144 to 157, 160 to 165, 176 to 197</li> <li>All other commands not supported</li> </ul> |  |  |  |

### Table 3 Command Sequence for DALI commands

| Step | Description of Activity                                                                                  | Display on 7 Segment                                          |
|------|----------------------------------------------------------------------------------------------------|---------------------------------------------------------------|
| 1    | User enters command through touch pad.                                                                   | '0XXX', where XXX is entered DALI command                     |
| 2    | User enters '#' to execute command.                                                                      | -                                                             |
| 3A   | If this is a Query Command, response is sent to 7 segment display.                                       | 'AXXX', where XXX is the returned response from Control Gear. |
| 3B   | Else this command does not require a response.<br>The command will be displayed to 7 segment<br>display. | 'CXXX', where XXX is entered DALI command                     |
| 4    | User enters '*' to exit to command entry screen.                                                         | '_'XXX, where XXX is blank.                                   |

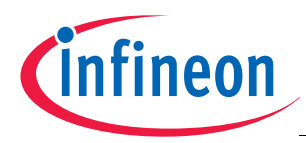

### 4.3 Address Configuration Commands

This configures the address of the subsequent DALI commands. **Table 4** and **Table 5** show the supported address configuration, the recommended command sequence and the expected response to be observed.

| Touch Pad Inputs |                    |                                                                                  |
|------------------|--------------------|----------------------------------------------------------------------------------|
| D1               | D2/D3/D4           | Description of address configuration supported                                   |
| 1                | 1XX                | Group Address where XX represents 00 to 15; otherwise broadcast address assumed. |
|                  | 2XX                | Short Address where XX represents 00 to 63; otherwise broadcast address assumed. |
|                  | 0XX,<br>3XX to 9XX | Broadcast Address assumed.                                                       |

### Table 4 Category Address Configuration

### Table 5 Command Sequence for Address Configuration commands

| Step | Description of Activity                          | Display on 7 Segment                             |
|------|--------------------------------------------------|--------------------------------------------------|
| 1    | User enters command through touch pad.           | '1XXX', where XXX represents                     |
|      |                                                  | Group/Short/Broadcast address.                   |
| 2    | User enters '#' to execute command.              | -                                                |
| 3    | Response is sent to 7 segment display.           | 'AXXX', where XXX is the address entered by user |
| 4    | User enters '*' to exit to command entry screen. | '_'XXX, where XXX is blank.                      |

### 4.4 Data Transfer Commands

Table 6 and Table 7 show the format where the data transfer is supported, the recommended command sequence and the expected response to be observed.

| Touch Pad Inputs |          |                                                                                                    |
|------------------|----------|----------------------------------------------------------------------------------------------------|
| D1               | D2/D3/D4 | Description of data transfer supported                                                                                                    |
| 2                | XXX      | Transfer of user specified content to Data Transfer Register (DTR) where XXX represent 000 to 255. If a value greater than 255 is entered, 255 will be sent to the DTR.        |
|                  |          | <ul> <li>Configuration commands that require the use of DTR are:</li> <li>Arc power parameter settings: 042 to 47, 64 to 79</li> <li>System parameter settings: 128</li> </ul> |

### Table 6 Category Data Transfer

### Table 7 Command Sequence for Data Transfer commands

| Step | Description of Activity                          | Display on 7 Segment                                |
|------|--------------------------------------------------|-----------------------------------------------------|
| 1    | User enters command through touch pad.           | '2XXX', where XXX represents the user data entered. |
| 2    | User enters '#' to execute command.              | -                                                   |
| 3    | Response is sent to 7 segment display.           | 'dXXX', where XXX is the data entered by user.      |
| 4    | User enters '*' to exit to command entry screen. | '_'XXX, where XXX is blank.                         |

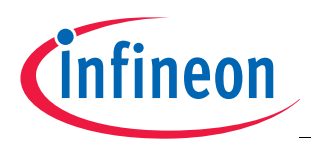

### 4.5 Timed Commands

**Table 8** shows the format where the timed commands are supported. The user is required to select the commands to be executed after a defined time period. Up to a maximum of eight pre-defined commands are supported. Once the options are entered, the user can start the timer and the commands will be executed when the correct time is reached.

**Table 9** shows the recommended command sequence and the expected response to be observed. The time-base for the timer can be configured (see **Chapter 3.2.1**). The default-time base is 1 second.

| Touch Pad Inputs |        | ıts   |                                                                                                    |
|------------------|--------|-------|----------------------------------------------------------------------------------------------------|
| D1               | D2     | D3/D4 | Description                                                                                                    |
| 3                | 0 to 7 | XX    | D2: User defined commands from 0 to 7.<br>D3/D4: time duration where XX is from 00 to 99. The current supported time-base is<br>1 second. |
|                  | 8      | XX    | Enables the clock function for automated command sending. This will start the execution of timed commands selected by the user.           |
|                  | 9      | XX    | Reset the user selection and disables the clock function for automated command sending.                                                   |

### Table 8Category Timed Command

### Table 9 Command Sequence for Timed commands

| Step | Description of Activity                          | Display on 7 Segment                                                       |
|------|--------------------------------------------------|----------------------------------------------------------------------------|
| 1    | User enters command through touch pad.           | '3XXX', where XXX represents the user defined command and timing selected. |
| 2    | User enters '#' to execute command.              | -                                                                          |
| 3    | Response is sent to 7 segment display.           | 'CXXX', where XXX is the command and timing entered by user.               |
| 4    | User enters '*' to exit to command entry screen. | '_'XXX, where XXX is blank.                                                |

### 4.5.1 Customising Automated Commands

DALI functions are assigned to the touch pads via a user configuration file (config.h). **Table 10** shows the supported DALI commands and **Table 11** gives the customisation possibility for the timed command functions.

| Table 10 | Supported DALI commands |
|----------|-------------------------|
|----------|-------------------------|

| Supported Commands | Description                                                                 |
|--------------------|-----------------------------------------------------------------------------|
| DALI_OFF           | Turns light off                                                             |
| DALI_DIM_UP        | Set lighting level up by 1 level                                            |
| DALI_DIM_DOWN      | Set lighting level down by 1 level                                          |
| DALI_STEP_UP       | Fades lighting level up for 200ms                                           |
| DALI_STEP_DOWN     | Fades lighting level down for 200ms                                         |
| DALI_RECALL_MIN    | Sets connected lighting device level to minimum level                       |
| DALI_RECALL_MAX    | Sets connected lighting device level to maximum supported level             |
| DALI_STEP_DOWN_OFF | Set lighting level down by 1 level. If already at minimum, turn lights off. |

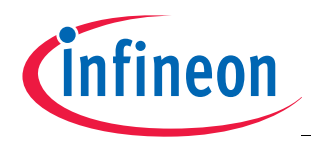

| Supported Commands  | Description                                                                                                    |  |
|---------------------|----------------------------------------------------------------------------------------------------|--|
| DALI_ON_AND_STEP_UP | Turns on connected lighting device. If already on, set the arc power level up one level.                                     |  |
| DALI_GOTO_SCENE_XX  | This is a Scene Selection commands. Choosing this enables device for user configured Scene XX, where XX represents 00 to 15. |  |

### Table 10Supported DALI commands

| Table 11 | Customising the Timed commands |
|----------|--------------------------------|
|----------|--------------------------------|

| DALI Commands                         | Description                                                                                                    |  |
|---------------------------------------|----------------------------------------------------------------------------------------------------|--|
| Customising the Timed<br>Command list | In the file: config.H, the timed command to be executed can be configured by the user at compile time. A list of supported DALI commands can be referenced from <b>Table 10</b> . |  |
|                                       | <ul> <li>To support timed command: #define USR_CMDX <dali command=""> where<br/>DALI commands can be referenced from Table 10.</dali></li> </ul>                                  |  |
|                                       | <ul> <li>To disable timed command: #define USR_CMDX <notsupported></notsupported></li> </ul>                                                                                      |  |
|                                       | Default command selection for file: config.H                                                                                                    |  |
|                                       | #define USR_CMD0 DALI_OFF                                                                                                    |  |
|                                       | #define USR_CMD1 DALI_ON_AND_STEP_UP                                                                                                    |  |
|                                       | #define USR_CMD2 DALI_STEP_UP                                                                                                    |  |
|                                       | #define USR_CMD3 DALI_DIM_UP                                                                                                    |  |
|                                       | #define USR_CMD4 DALI_RECALL_MAX                                                                                                    |  |
|                                       | #define USR_CMD5 DALI_DIM_DOWN                                                                                                    |  |
|                                       | #define USR_CMD6 DALI_RECALL_MIN                                                                                                    |  |
|                                       | #define USR_CMD7 NOTSUPPORTED                                                                                                    |  |

### 4.6 Software Package

The file description for the software package is documented in Table 12 and Table 13.

| Table 12 | Source files | description |
|----------|--------------|-------------|
|          | 000100 11100 | 400011011   |

| Filename           | Description                                                                                                    |  |
|--------------------|----------------------------------------------------------------------------------------------------|--|
| Dali_master.dav    | DAvE project                                                                                                    |  |
| Dali_master.uvproj | Uvision project                                                                                                    |  |
| MAIN.c             | Performs main program initialisation                                                                                        |  |
| IO.c               | Performs GPIO module initialisation                                                                                         |  |
| RTC.c              | Performs RTC module initialisation                                                                                          |  |
| T01.c              | Performs Timer 0 module initialisation for application control functions inclusive of DALI frame transmission activities.   |  |
| T2.c               | Performs Timer 2 module initialisation for DALI command interpreter functions inclusive of DALI frame reception activities. |  |
| START_XC.A51       | Start up code for XC8xx device. This is part of the C51 Compiler package.                                                   |  |
| LTS.c              | Performs LED and Touch-Sense Controller module initialisation                                                               |  |
| BOOTROM_ADDR.A51   | Library address for bootrom user routines                                                                                   |  |
| SHARED_INT.c       | Shared interrupts; LEDTS and RTC interrupt handling sections;                                                               |  |

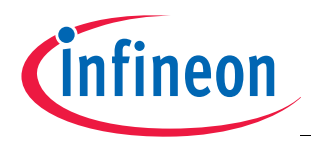

Connecting to a DALI network

| Table 13 Header files description |                                                               |  |
|-----------------------------------|---------------------------------------------------------------|--|
| Filename                          | Description                                                   |  |
| MAIN.h                            | SFR Header file for XC836 Microcontroller                     |  |
| IO.h                              | GPIO function prototypes and macros                           |  |
| RTC.h                             | RTC prototypes and macros                                     |  |
| T01.h                             | Timer 01 function prototypes and macros                       |  |
| T2.h                              | Timer 2 function prototypes and macros                        |  |
| LTS.h                             | LED and Touch-Sense Controller function prototypes and macros |  |
| SHARED_INT.h                      | Shared interrupt function prototypes and macros               |  |
| config.h                          | Definitions of DALI commands and timed command assignments    |  |

#### 5 Connecting to a DALI network

An Infineon DALI PHY<sup>1)</sup> board can be used to support evaluation within a typical DALI network. The DALI PHY board can be used by attaching it onto either the header rows of the XC822 or XC836 Easy Kit.

Figure 14 shows the DALI PHY board and the connections required. Figure 15 shows the connections between the DALI Control Device (using the XC836 Easy Kit) and DALI Control Gear (using XC822 Easy kit) for a DALI network.

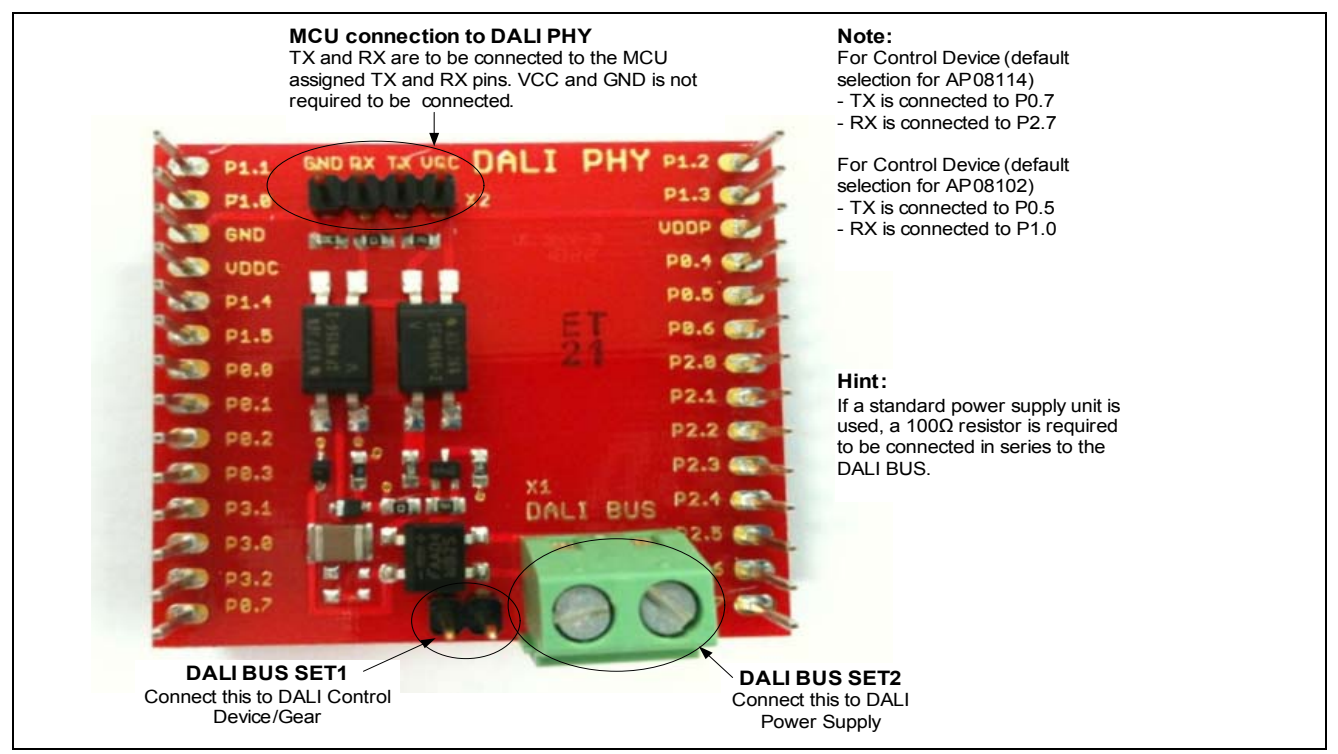

Figure 14 DALI PHY Board

<sup>1)</sup> Schematics and Bill of Materials, for the DALI PHY board can be found in AP08104: Guide to using DALI LightNet tool, Section 4 Connecting to a DALI network.

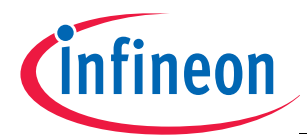

### AP08114 DALI Control Device using XC836

Summary

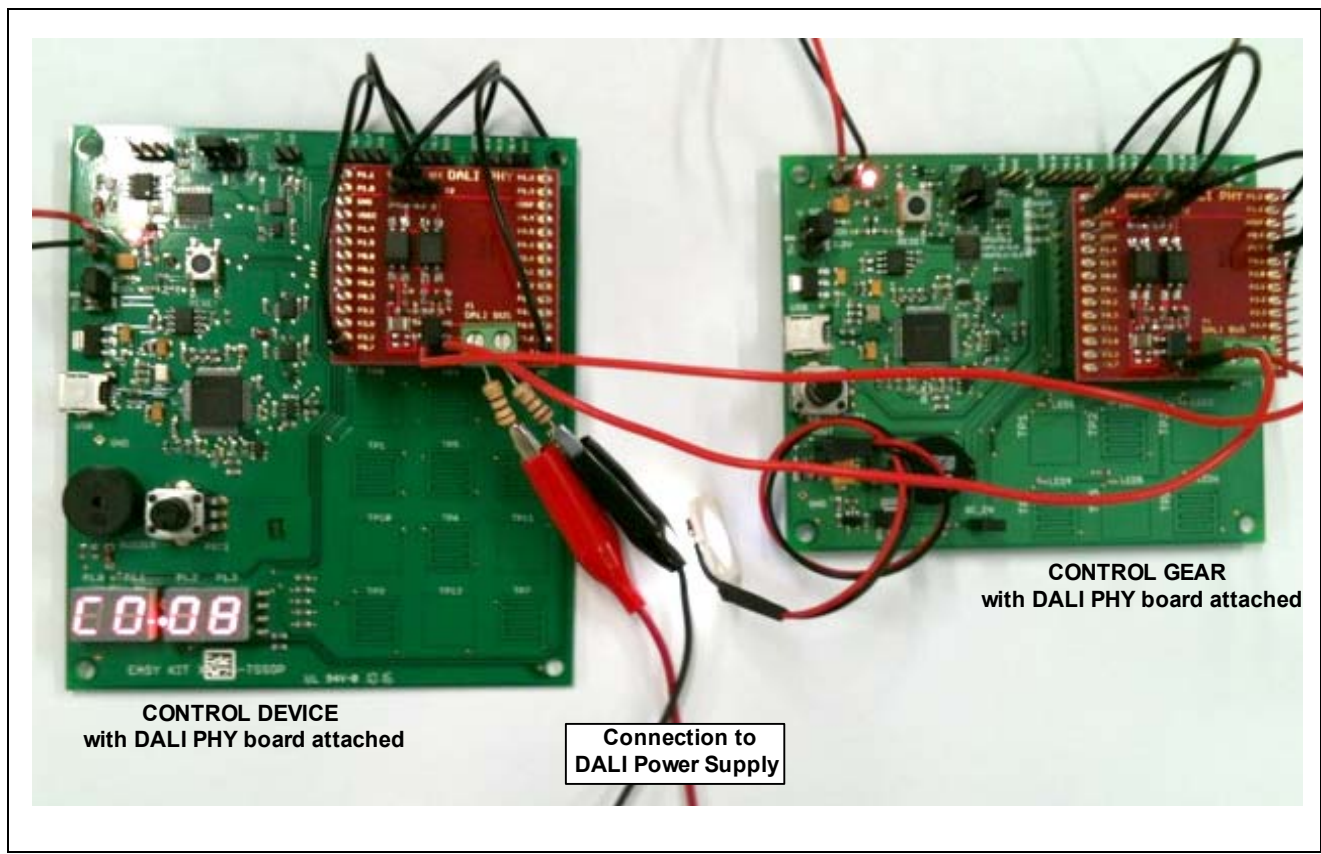

Figure 15 DALI Control Device and Control Gear with DALI PHY board connected

### 6 Summary

Infineon microcontrollers provides a great deal of flexibility for the creation of a wide variety of robust applications for the users. This application note demonstrates the ease of creating a DALI control device, using the touch sense module and real-time clock module in the XC836. With the given instructions, the user can customise this solution to their application with ease. Together with a DALI PHY board, this application is ready for use in any DALI network.

### 7 References

- IEC 62386 Digital addressable lighting interface; Part 101: General requirements System (Edition 1.0, 2009-06)
- [2] IEC 62386 Digital addressable lighting interface; Part 102: General requirements Control gear (Edition 1.0, 2009-06)
- [3] AP08102 DALI Control Gear Software Stack
- [4] AP08100 Configuration for Capacitive Touch-Sensing Application
- [5] AP08104 Guide to using DALI LightNet tool
- [6] XC836 User Manual 1.0
- [7] Hardware Manual Easy Kit XC836-TSSOP28 board V1.0

#### www.infineon.com

Published by Infineon Technologies AG